## HOW TO ACCESS INVOICES ONLINE

A walkthrough on how a customer can access invoices at www.royalcupcoffee.com

#### www.royalcupcoffee.com

#### Royal Cup Shop

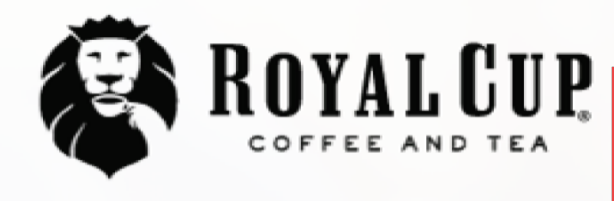

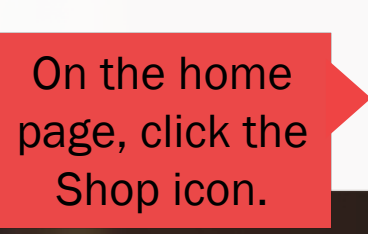

Shop

SUSTAINABILITY OUR PEOPLE OUR STORY MEDIA FAQ CONTACT US

Blended Solutions

Learn to Brew

Blog

# No matter what you drink, drink Royal Cup.

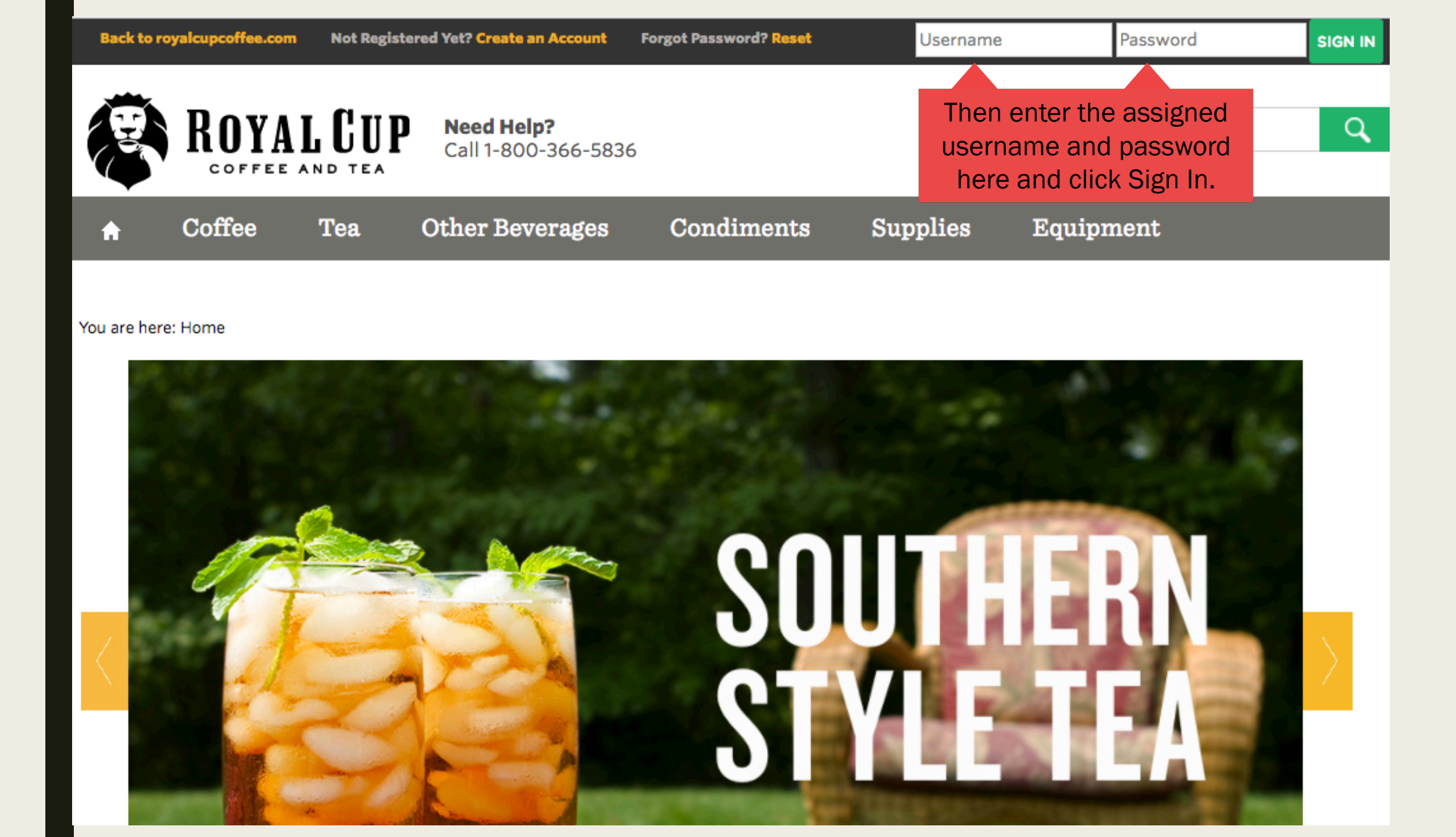

| Back to ro        | yalcupcoffee.com | You are logge<br>Customer: R | d in as: webjava@royalcupcoffee.com<br>oyal Cup, Inc., BIRMINGHAM |                                   |              |             |  |  |
|-------------------|------------------|------------------------------|-------------------------------------------------------------------|-----------------------------------|--------------|-------------|--|--|
| B                 | ROYA             | L CUP                        | Once you log in, you see your account information he              | ou will<br>unt<br>ere. NY ACCOUNT | MY DOCUMENTS | Search      |  |  |
| <b>↑</b><br>Gifts | Coffee           | Tea                          | Other Beverages                                                   | Condiments                        | Supplies     | Equipment F |  |  |
|                   |                  |                              |                                                                   |                                   |              |             |  |  |

#### You are here: Home

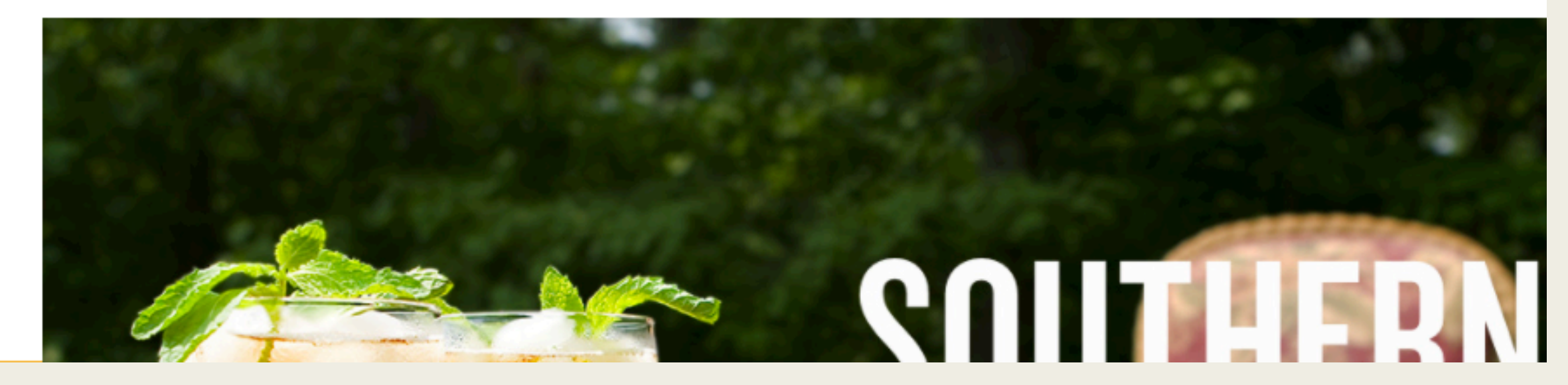

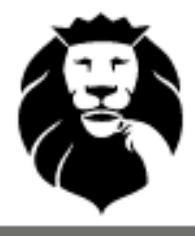

ROYAL CUP Cal

Need Help? Call 1-800-366-5836

MY ACCOUNT

MY DOCUMENTS

### You can then click on My Documents.

#### You are here: Home

Coffee

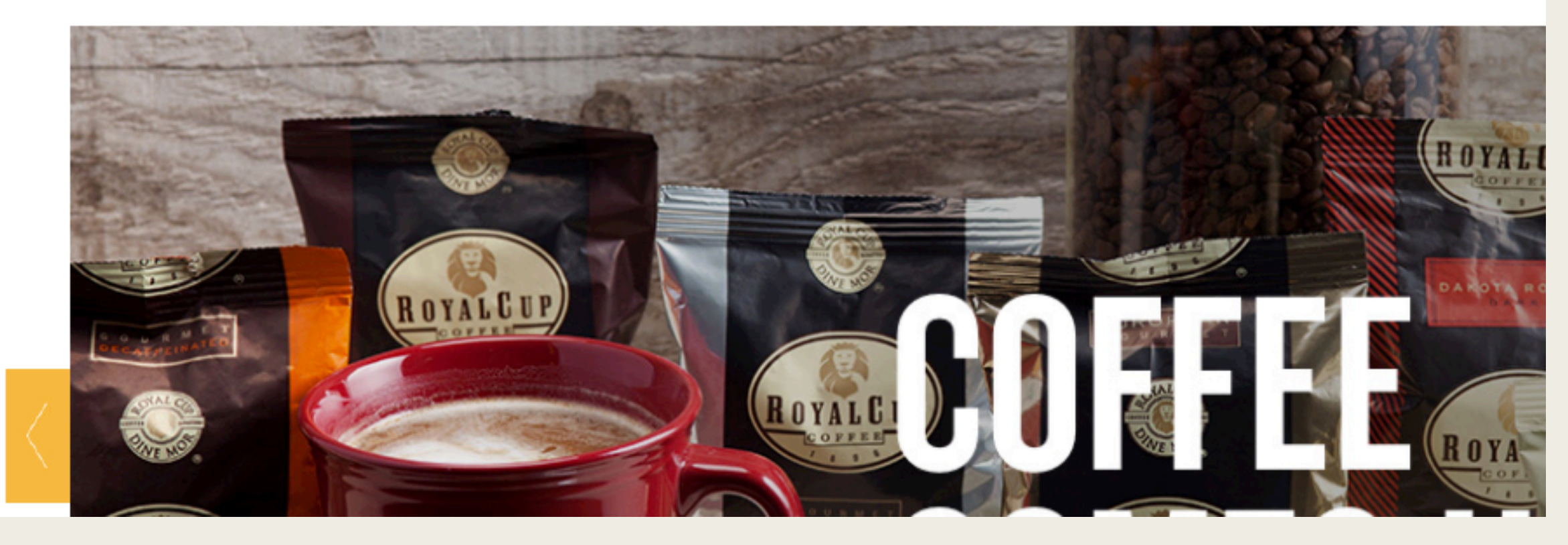

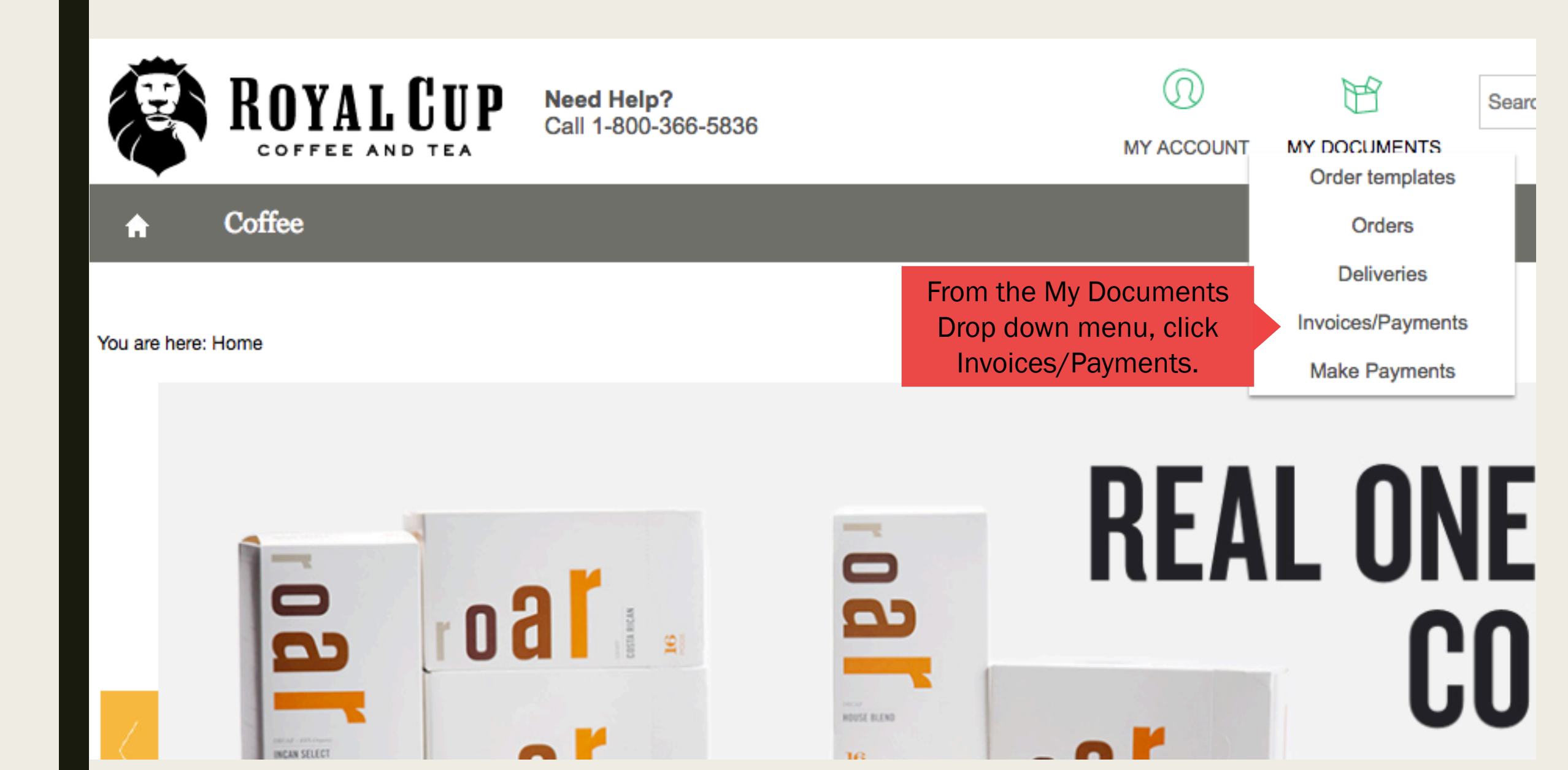

You are here: Home » Documents » Invoices/Payments

### Search for Invoices/Payments

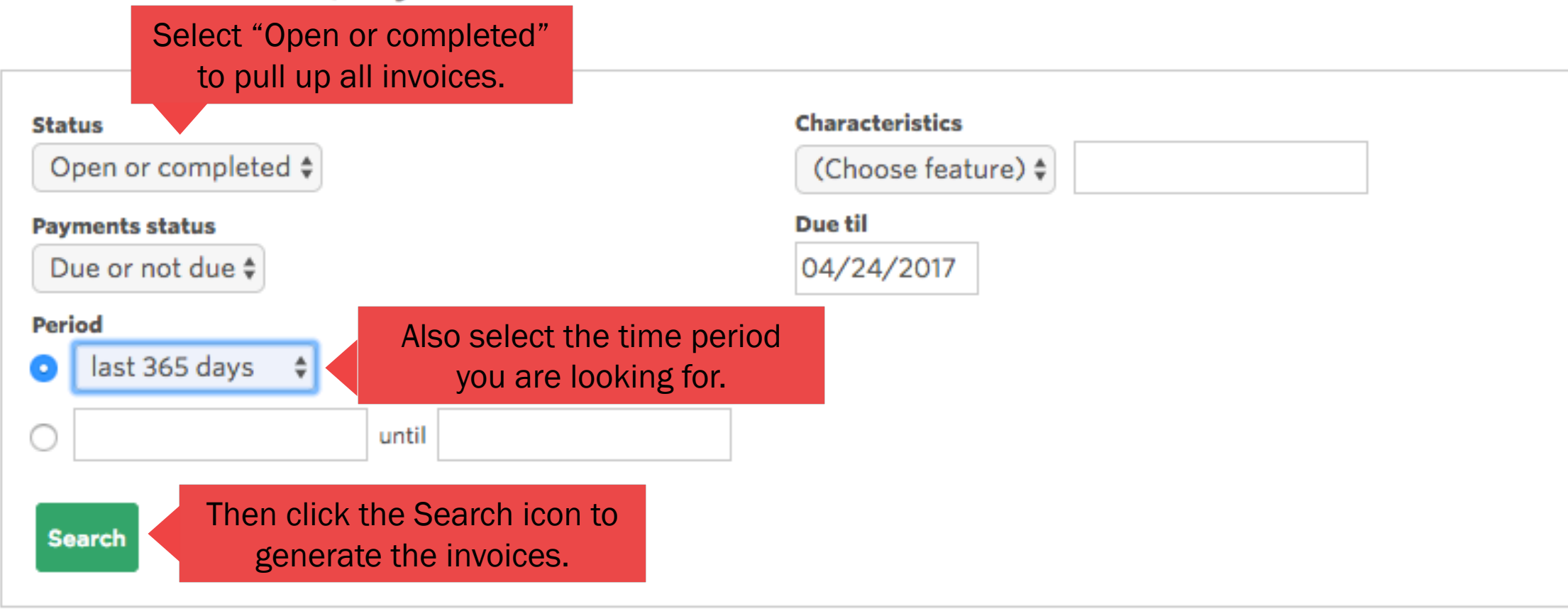

| Status<br>Open or co<br>Payments sta<br>Due or not<br>Period<br>Iast 365 | ompleted \$ atus t due \$ 5 days \$ until |                                                            | Characteristics<br>(Choose feature)<br>Due til<br>04/24/2017 | \$      |        |         |               |                        |                      |            |
|--------------------------------------------------------------------------|-------------------------------------------|------------------------------------------------------------|--------------------------------------------------------------|---------|--------|---------|---------------|------------------------|----------------------|------------|
| Search                                                                   |                                           | Once the invoices are generated, scroll down to view them. |                                                              |         |        | CSV-dow | nload Items p | er page 25 🛊           |                      |            |
| Status 🗢                                                                 | Invoice Number 🗢                          | Date 🗘                                                     | PO Number 🗘                                                  | Total ≑ | Paid 🗘 | Open ≑  | Date<br>due ≎ | Date of<br>payment \$  | Days to<br>payment ≎ | ; IN       |
| Completed                                                                |                                           | 05/16/2016                                                 |                                                              |         |        |         | 06/15/2016    | 05/31/2016             |                      | K          |
| Completed                                                                | 101003111                                 | 05/27/2016                                                 | 0101003111                                                   |         |        |         | 06/26/2016    | 08/16/2016             |                      | Å          |
| Completed                                                                |                                           | 08/25/2016                                                 | (100005001                                                   |         |        |         | 09/24/2016    | 09/06/2016             |                      | Å          |
|                                                                          |                                           |                                                            |                                                              |         |        |         | Click on the  | e PDF ico <u>n t</u> a | o open <u>a</u> r    | n invoice. |